## Libby Instructions to Access Audiobooks from Seattle Public Library

- 1. Via Google Chrome, go to https://libbyapp.com
- 2. On the first question, click Yes
- 3. On next question, click I'll Search for a Library
- 4. Type in 98115 (Bryant's ZIP code)
- 5. Click the first entry, Seattle Public Library North East
- 6. Click *I'll Mostly Read in Library*
- 7. Click Enter Library Account Details (You will need library card number and your PIN)
- 8. Click Sign In
- 9. Click Next
- 10. On left side of page, click on + next to Preferences
- 11. For Format, select Audiobooks
- 12. For Availability, select Available Now
- 13. Click Apply Preferences
- 14. To filter for kids' audio books, on the right side of page, click > to the right of *Explore*
- 15. Click on Guide: Kids
- 16. Scroll through the different offerings (there will be many) to find what you need
- 17. Click on a title of choice and then click *Borrow*, followed by *Play Audiobook*

## Notes:

- Anyone can download the Libby app onto a cell phone, in order to play texts from there.
- Libby functions best with Google Chrome. If it's acting glitchy, however, try a different browser, such as Firefox.
- Feel free to share these instructions with others.